Core-CT

This job aid is to assist agencies on how to run Longevity Reports and download data into EXCEL format.

#### **Navigation :**

Nav Bar > Menu > Core-CT HRMS > Workforce Administration > Workforce Reports > Longevity Report

| Core-🌆   💿                                             | Menu 🗸 Search in Menu                 | ٩                          | <u>∩ ₽ : Ø</u>   |
|--------------------------------------------------------|---------------------------------------|----------------------------|------------------|
|                                                        |                                       |                            | Nav Bar          |
|                                                        |                                       |                            |                  |
|                                                        |                                       |                            |                  |
| Longevity Report                                       |                                       |                            |                  |
| Find an Existing Value                                 |                                       |                            | ⊕Add a New Value |
| ✓ Search Criteria                                      |                                       |                            |                  |
| Enter any information you have and click Search. Leave | fields blank for a list of all values |                            |                  |
| Recent Searches Choose from recent searches            | ✓ 🖉 🗖 Save<br>Sear                    | Choose from saved searches | ✓ ℓ              |
| Search by: Run Control ID begins wi                    | th                                    |                            |                  |
| ∽ Show more options                                    |                                       |                            |                  |
| Search                                                 | Clear Save S                          | Search                     |                  |
|                                                        |                                       |                            |                  |
| > Search Results                                       |                                       |                            |                  |
|                                                        |                                       |                            |                  |
|                                                        |                                       |                            |                  |

1. Select an existing Run Control ID or enter in a new one.

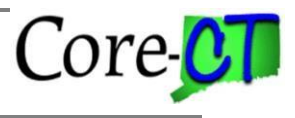

| Longevity Results Report                                                                                                    |                |
|----------------------------------------------------------------------------------------------------|----------------|
| Run Control ID 008287 Report Manager Process Monitor                                                                                                    | Run            |
| Report Parameters                                                                                                    |                |
| *From Date: 10/01/2023                                                                                                    |                |
| *Thru Date: 03/31/2024                                                                                                    |                |
| *Report Mode: Report View Reported Employees                                                                                                    |                |
| SetIDs to Report Q   K < 1 of 1 v > >                                                                                                    |                |
| *Set ID:<br>AGNCY Q<br>*Set ID:<br>Agency Bus<br>Agency Bus<br>Agency Bus<br>Choose Departments for Setid<br>Choose Departments for Setid<br>Report all Departments for SetID<br>Report only specific Departments for SetID |                |
| Dept IDs to Report                                                                                                    |                |
| □ I View All                                                                                                    |                |
| *Department Description                                                                                                    |                |
| 1 DAS23000 Q Dept of Admin Services + -                                                                                                    |                |
|                                                                                                    |                |
|                                                                                                    |                |
| Save         Return to Search         Previous in List         Next in List         Notify         Add                                                                                                    | Update/Display |
| 2 Enter *From Date and *Thru Date with either 10/01/20XX thru 03/31/20XX for the April                                                                                                    | 1et            |

- Enter \*From Date and \*Thru Date with either 10/01/20XX thru 03/31/20XX for the April 1st longevity period or 04/01/20XX thru 09/30/20XX for the October 1st longevity period.
- 3. Enter your \*SetID (AGNCY, UNIVS, LEGMN).
- 4. Select "Report" in the **\*Report Mode** dropdown.
- 5. Select Report only specific Departments for SetID.
- 6. Enter your Department if you have multiple Departments, click + the button for multiple rows.

7. Once completed, press the

button.

Run

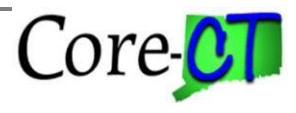

|                   | User ID                              |               |                          | Run Control                | ID 008287      |                 |                           |
|-------------------|--------------------------------------|---------------|--------------------------|----------------------------|----------------|-----------------|---------------------------|
|                   | Server Name                          | PSUNX         | ~                        | Run Date 04/16/2024        | t              |                 |                           |
|                   | Recurrence                           |               | $\sim$                   | Run Time 5:01:54PM         |                | Reset to Curren | t Date/Time               |
|                   | Time Zone                            |               |                          |                            |                |                 |                           |
|                   | Time 2011e                           | Q             |                          |                            |                |                 |                           |
| Process           | List                                 | ų             |                          |                            |                |                 |                           |
| Process<br>Select | List<br>Description                  | 4             | Process Name             | Process Type               | туре           | *Format         | Distribution              |
| Process<br>Select | List<br>Description<br>CTHR301F - Fi | les for EXCEL | Process Name<br>CTHR301F | Process Type<br>SQR Report | ⁺Type<br>Web ✔ | •Format         | Distribution Distribution |

- 8. Verify Server Name is "PSUNX"
- 9. Check **CTHR301F Files for EXCEL** (The Longevity Prcs and Excp Report does not produce in the excel format).
- 10. Verify **\*Type** is "Web"
- 11. Verify **\*Format** is "CSV"
- 12. Click on the ok button.

Longevity Reports Downloaded to Excel Last Updated: April 2024

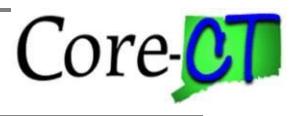

| Longevity Results Report                                                                                       |                                                                                                    |                        |
|----------------------------------------------------------------------------------------------------|----------------------------------------------------------------------------------------------------|------------------------|
| Run Control ID 008287                                                                                          | Report Manager                                                                                                    | Process Monitor Run    |
| eport Parameters                                                                                               |                                                                                                    | Process instance.40 to |
| *From Date:         10/01/2023           *Thru Date:         03/31/2024           *Report Mode:         Report | ported Employees                                                                                                   |                        |
| SetIDs to Report                                                                                               | Q   K <                                                                                                    | 1 of 1 🗸 > >           |
| *Set ID: AGNCY Q Agency Bus                                                                                    | Choose Departments for Setid<br>O Report all Departments for SetID<br>@ Report only specific Departments for SetID | + -                    |
| Dept IDs to Report                                                                                             | I< < 1-1 of 1 v > > I View A                                                                                       | II                     |
| *Department Description                                                                                        |                                                                                                    |                        |
| 1 DAS23000 Q Dept of Admin                                                                                     | n Services + -                                                                                                    |                        |
| Save Return to Search Previous in                                                                              | List Next in List Notify                                                                                           | Add Update/Display     |

13. The Longevity Results Reports page appears.

14. Click on the Process Monitor hyperlink.

## Longevity Reports Downloaded to Excel

Last Updated: April 2024

| Proces                            | is List                                                                                                    | Server List |                                |                           |                           |                          |                          |                           |         |            |         |
|-----------------------------------|----------------------------------------------------------------------------------------------------|-------------|--------------------------------|---------------------------|---------------------------|--------------------------|--------------------------|---------------------------|---------|------------|---------|
| View Pro<br>User<br>Serv<br>Run S | ID                                                                                                    | Q<br>Q<br>V | Type<br>Name<br>Distribution S | Q Last<br>Q Ins<br>Status | v [ tance Save 0 v save 0 | 1<br>Range<br>On Refresh | Days                     | Refresi<br>Clear<br>Reset |         |            |         |
| ER C                              | ٦                                                                                                    |             |                                |                           |                           |                          |                          |                           |         | < 1-1 of 1 | $\sim$  |
| Select                            | Process List       Server List         fiew Process Requests         User ID       Q       Type       Last       1       Days       Refresh         Server       Name       Q       Instance       Range       Clear         Run Status       Distribution Status       ✓       Save On Refresh       Report Manager       Reset         Process List       ✓       Process Type       Process       User       Run Date/Time       Run Status       Distribution         Select       Instance       Seq.       Run Control ID       Process Type       Process       User       Run Date/Time       Run Status       Details | Details     |                                |                           |                           |                          |                          |                           |         |            |         |
|                                   | 5624                                                                                                    |             | 008287                         | SQR Report                | CTHR301F                  | COREOSC                  | 04/23/2024 3:11:54PM EDT |                           | Success | Posted     | Details |

Core-CT

- 15. The **Process List** page appears.
- 16. Keep pressing the **Refresh** button until the <u>Run Status</u> reads "Success".
- 17. Click on the <u>Details</u> hyperlink and the **Process Detail** page will appear.

| Process Detail                                      |                                                                                         |                                                                  |                                                                                         |                                                                |                   |
|-----------------------------------------------------|-----------------------------------------------------------------------------------------|------------------------------------------------------------------|-----------------------------------------------------------------------------------------|----------------------------------------------------------------|-------------------|
| Process<br>Instance<br>Name<br>Run Status           | 4818<br>CTHR301F<br>Success                                                             | De<br>Distributi                                                 | Type<br>escription<br>on Status                                                         | SQR Report<br>CTHR301F -<br>Posted                             | - Files for EXCEL |
| Run                                                 |                                                                                         |                                                                  | Update P                                                                                | rocess                                                         |                   |
| Run Control II<br>Location<br>Serve<br>Recurrence   | D 008287<br>n Server<br>r PSUNX<br>e                                                    |                                                                  | <ul> <li>Hold I</li> <li>Queue</li> <li>Cance</li> <li>Delete</li> <li>Re-se</li> </ul> | Request<br>e Request<br>el Request<br>e Request<br>end Content | ◯ Restart Request |
| Date/Time                                           |                                                                                         |                                                                  | Actions                                                                                 |                                                                |                   |
| Request Cre<br>Run Anytir<br>Began Pro<br>Ended Pro | ated On 04/16/2024<br>ne After 04/16/2024<br>icess At 04/16/2024<br>icess At 04/16/2024 | 5:06:18PM EDT<br>5:01:54PM EDT<br>5:06:38PM EDT<br>5:06:52PM EDT | Param<br>Messa<br>Batch<br>View L                                                       | neters<br>age Log<br>Timings<br>Log/Trace                      | Transfer          |
| OK Cance                                            | I                                                                                       |                                                                  |                                                                                         |                                                                |                   |

Core-CT

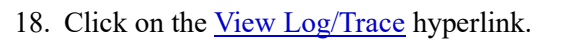

| File List             |                   |                                 |
|-----------------------|-------------------|---------------------------------|
| Name                  | File Size (bytes) | Datetime Created                |
| SQR_CTHR301F_4818.log | 2,638             | 04/16/2024 5:06:52.359078PM EDT |
| cthr301f_4818.out     | 440               | 04/16/2024 5:06:52.359078PM EDT |
| cthr301f_4818_1.csv   | 182               | 04/16/2024 5:06:52.359078PM EDT |
| cthr301f_4818_2.csv   | 200               | 04/16/2024 5:06:52.359078PM EDT |
| Distribute To         |                   |                                 |
| Distribution ID Type  | *Distribution ID  |                                 |
| User                  |                   |                                 |
| Return                |                   |                                 |

- 19. Click on either 2.csv for Exception listing or 1.csv for Processed listing to open file.
- 20. Save as .csv file in directory of your choice
- 21. Open new blank EXCEL sheet.

| File Home Insert Page Layout Formulas                                                                                             | Data Review View Help                                                                                                    |                                                      |                    |                                |                               | ß                       |
|----------------------------------------------------------------------------------------------------|----------------------------------------------------------------------------------------------------|------------------------------------------------------|--------------------|--------------------------------|-------------------------------|-------------------------|
| Get<br>From<br>Text/CSV<br>Web<br>Range<br>Sources<br>Connections<br>From<br>From<br>From<br>From<br>From<br>From<br>From<br>From | □ Queries & Connections     2↓ ZA       ↓ Properties       ↓ Image: A properties       ↓ Market       ↓ Sort       ↓ Sort | Iter         Reapply           Advanced         Fill | Data Consolidate   | Relationships Manag<br>Data Mo | e What-If I<br>del Analysis ~ | orecast Grou<br>Sheet ~ |
| Get & Transform Data                                                                                                    | Import Data                                                                                                    |                                                      |                    |                                |                               | X                       |
| G14 ▼ : × √ fx                                                                                                    | $\leftarrow$ $\rightarrow$ $\checkmark$ $\uparrow$ $\blacksquare$ > This PC > Documents                                   |                                                      | ~                  | ර ු Search l                   | Documents                     |                         |
| A B C D E                                                                                                    | Organize - New folder                                                                                                    |                                                      |                    |                                | E · 🔲                         | 0                       |
| 2                                                                                                    | A Quick access                                                                                                    | Name                                                 | Date modified      | Туре                           | Size                          |                         |
| 4                                                                                                    |                                                                                                    | Custom Office Templates                              | 11/7/2019 9:31 AM  | File folder                    |                               | -                       |
| 5                                                                                                    | Microsoft Excel                                                                                                    | Outlook Files                                        | 11/12/2019 3:00 PM | File folder                    |                               |                         |
| 6                                                                                                    | <ul> <li>OneDrive - State of Connecticut</li> </ul>                                                                       | Snagit                                               | 11/5/2019 8:24 AM  | File folder                    |                               |                         |
| 7                                                                                                    |                                                                                                    | Longevity_April 2021                                 | 3/15/2021 3:12 PM  | Microsoft Excel Co             | 51 KB                         |                         |
| 8                                                                                                    | This PC                                                                                                    |                                                      |                    |                                |                               |                         |
| 9                                                                                                    | 3D Objects                                                                                                    |                                                      |                    |                                |                               |                         |
| 10                                                                                                    | Desktop                                                                                                    |                                                      |                    |                                |                               |                         |
| 12                                                                                                    | Documents                                                                                                    |                                                      |                    |                                |                               |                         |
| 13                                                                                                    | Downloads                                                                                                    |                                                      |                    |                                |                               |                         |
| 14                                                                                                    | Music                                                                                                    |                                                      |                    |                                |                               |                         |
| 15                                                                                                    | Pictures                                                                                                    |                                                      |                    |                                |                               |                         |
| 16                                                                                                    | Videos                                                                                                    |                                                      |                    |                                |                               |                         |
| 17                                                                                                    |                                                                                                    |                                                      |                    |                                |                               |                         |
| 18                                                                                                    | CSDIsk (C:)                                                                                                    |                                                      |                    |                                |                               | -                       |
| 20                                                                                                    | best groups (\\exec\dfs) (G:)                                                                                             |                                                      |                    |                                |                               |                         |
| 21                                                                                                    | Sector groups2 (\\exec\dfs) (H:)                                                                                          |                                                      |                    |                                |                               |                         |
| 22                                                                                                    | 🛫 erp (\\fiji.doit.state.ct.us) (M:)                                                                                      |                                                      |                    |                                |                               |                         |
| 23                                                                                                    | · · · · · · · · · · · · · · · · · · ·                                                                                     |                                                      |                    |                                |                               |                         |
| 24                                                                                                    | File name: Longevity_April 202                                                                                            | 21                                                   |                    | ✓ Text Files                   |                               | ~                       |
| 25                                                                                                    |                                                                                                    |                                                      | Too                | ls 🔻 Import                    | Cancel                        |                         |
| 26                                                                                                    | -                                                                                                    |                                                      | 100                | iniport                        | Cancer                        |                         |
| 27                                                                                                    |                                                                                                    |                                                      |                    |                                |                               |                         |

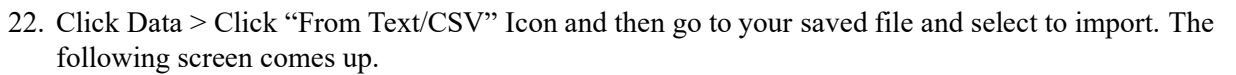

Core-CT

| ile Origin                                        | Delimiter   | Data Type Detection         |   |
|---------------------------------------------------|-------------|-----------------------------|---|
| 1252: Western European (Windows) 🔻                | Tab         | ▼ Based on first 200 rows ▼ |   |
| Column1                                           |             |                             |   |
| PRCS DEPTID;DEPT NAME;EMPLID;EMPLRCD;L            | OC;NAM      |                             | · |
| DAS23000,;;,Dept of Admin Services,;,,;,0,;,C P I | Mgt 5,;,,;, |                             |   |
| DAS23000,;,Dept of Admin Services,;,,;,0,;,C P I  | Mgt 5,;,,;, |                             |   |
| DAS23000,;,Dept of Admin Services,;,,;,0,;,WCI    | ſPAO/Fis,   |                             |   |
| DAS23000,;,Dept of Admin Services,;,,;,0,;,SmA    | RT Pay1,    |                             |   |
| DAS23000,;,Dept of Admin Services,;,,;,0,;,SmA    | ART Pay2,   |                             |   |
| DAS23000,;,Dept of Admin Services,;,,;,0,;,Adm    | ninAppB,;   |                             |   |
| DAS23000,;,Dept of Admin Services,;,,;,0,;,Adm    | ninAppB,;   |                             |   |
| DAS23000,;;,Dept of Admin Services,;,,;,0,;,Adm   | ninAppB,;   |                             |   |
| DAS23000,;,Dept of Admin Services,;,,;,0,;,Adm    | ninAppB,;   |                             |   |
| DAS23000,;,Dept of Admin Services,;,,;,0,;,Adm    | ninAppB,;   |                             |   |
| DAS23000,;,Dept of Admin Services,;,,;,0,;,Adm    | ninAppB,;   |                             |   |
| DAS23000,;,Dept of Admin Services,;,,;,0,;,Con    | t&Info,;,,  |                             |   |
| DAS23000,;,Dept of Admin Services,;,,;,0,;,Con    | t&Info,;,,  |                             |   |
| DAS23000,;;Dept of Admin Services,;,,;,0,;,Exec   | :Res3a,;,,  |                             |   |
| DAS23000,;,Dept of Admin Services,;,,;,0,;,Flee   | tAdm3A,     |                             |   |
| DAS23000,;;,Dept of Admin Services,;,,;,0,;,StM   | arsh2,;,,;, |                             |   |
| DAS23000,;;,Dept of Admin Services,;,,;,0,;,StPr  | op2,;,,;,1  |                             |   |
| DAS23000,;,Dept of Admin Services,;,,;,0,;,Proc   | :Unit1A,;,  |                             |   |
| DAS23000,;;,Dept of Admin Services,;,,;,0,;,Proc  | :Unit2A,;,  |                             |   |
| DAS23000,;,Dept of Admin Services,;,,;,0,;,Proc   | :Unit2A,;,  |                             | ` |
| DAS22000 · Dent of Admin Services · · O · Proc    | Init2A ·    |                             |   |

23. Change Delimiter to "Tab" and select Load

24. Excel document opens with all information in one column

# Longevity Reports Downloaded to Excel Last Updated: April 2024

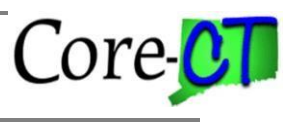

| File Home Insert Page Layout Formulas                   | Data     Review     View     Help     Table          | Design Query               | Text to Plash          | Remove Data           |                 | elationships Manage |
|---------------------------------------------------------|------------------------------------------------------|----------------------------|------------------------|-----------------------|-----------------|---------------------|
| Data Y Text/CSV Web Range Sources Connections           | All 👻 🖹 Edit Links                                   | 😽 Advance                  | ed Columns Fill        | Duplicates Validation | on ~            | Data Model          |
| Get & Transform Data                                    | Queries & Connections                                | Sort & Filter              |                        | D                     | ata Tools       |                     |
| A1 $\bullet$ : $\times$ $\checkmark$ $f_x$ Column1      |                                                      |                            |                        |                       |                 |                     |
| А                                                       |                                                      | B C                        | DE                     | F G                   | н               |                     |
| 1 Column1                                               |                                                      |                            |                        |                       |                 |                     |
| 2 PRCS DEPTID; DEPT NAME; EMPLID; EMPLRCD; LOC; N       | AME;PREV LONG DT;NEW LONG DT;,CALC DAY               | S;YRS;MNTHS;DAYS;PA        | AY AMT;EARN CD;UN      | ION CD;UNION CH       | G;SAL PLN;SAL G | RP;STP;,FT/PT CH    |
| 3 DAS23000,;,Dept of Admin Services,;,,;,0,;,C P Mgt 5, | ,;;,5/22/1985,;,5/22/1985,;,0,;,35,;,10,;,10,;,379   | ;,LNG,;,6,;,N,;,TC,;,14,;, | ,10,;,N,;,N,;,F        |                       |                 | 0                   |
| 4 DAS23000,;,Dept of Admin Services,;,,;,0,;,C P Mgt 5, | ,,,,4/29/1984,,,4/29/1984,,,0,,,36,,,11,,,3,,,300,,  | LNG,;,6,;,N,;,TC,;,11,;,1  | .0,;,N,;,N,;,F         |                       |                 | 1                   |
| 5 DAS23000,;,Dept of Admin Services,;,,;,0,;,WCTPAO/    | is,;,,;,1/22/2008,;,1/25/2008,;,3,;,13,;,2,;,7,;,10  | ,;,LNG,;,16,;,N,;,AR,;,19  | 9,;,5,;,N,;,N,;,F      |                       |                 |                     |
| 6 DAS23000,;,Dept of Admin Services,;,,;,0,;,SmART Par  | (1,;,,;,6/7/1993,;,6/7/1993,;,0,;,27,;,9,;,25,;,613, | ,LNG,;,16,;,N,;,AR,;,25,;  | ;,9,;,N,;,N,;,F        |                       |                 |                     |
| 7 DAS23000,;;Dept of Admin Services,;,;,0,;,SmART Par   | (2,;,,;,4/10/1999,;,4/10/1999,;,0,;,21,;,11,;,22,;,3 | 44.25,;,LNG,;,16,;,N,;,A   | R,;,21,;,9,;,N,;,N,;,F |                       |                 |                     |
| 8 DAS23000,;,Dept of Admin Services,;,,;,0,;,AdminApp   | 3;;,;;4/21/1999;;4/21/1999;;0;;21;;11;;11;;5         | 9,;,LNG,;,15,;,N,;,EU,;,3  | 30,;,9,;,N,;,N,;,F     |                       |                 |                     |
| 9 DAS23000,;,Dept of Admin Services,;,,;,0,;,AdminApp   | 3,;,,;,1/18/2002,;,1/18/2002,;,0,;,19,;,2,;,14,;,34  | ).5,;,LNG,;,15,;,N,;,EU,;, | ,28,;,9,;,N,;,N,;,F    |                       |                 |                     |
| 10 DAS23000,;,Dept of Admin Services,;,,;,0,;,AdminApp  | 3;;,;;4/28/2006;;,4/28/2006;;,0;;,14;;,11;;,4;;,17   | .25,;,LNG,;,15,;,N,;,EU,   | ;;,28,;,9,;,N,;,N,;,F  |                       |                 |                     |
| 11 DAS23000,;,Dept of Admin Services,;,,;,0,;,AdminApp  | 3;;;;;7/21/1984;;7/21/1984;;0;;36;;8;;11;;68         | .;,LNG,;,15,;,N,;,EU,;,28  | 8,;,9,;,N,;,N,;,F      |                       |                 |                     |
| 12 DAS23000,;,Dept of Admin Services,;,,;,0,;,AdminApp  | 3,;,,;,8/19/2006,;,8/19/2006,;,0,;,14,;,7,;,13,;,17  | .25,;,LNG,;,15,;,N,;,EU,   | ;;,28,;,9,;,N,;,N,;,F  |                       |                 |                     |
| 13 DAS23000,;;Dept of Admin Services,;,;;0,;;AdminApp   | 3;;;;;6/23/2006;;6/23/2006;;0;;14;;9;;9;;170         | 25,;,LNG,;,15,;,N,;,EU,;,  | ,28,;,9,;,N,;,N,;,F    |                       |                 |                     |
| 14 DAS23000,;,Dept of Admin Services,;,,;,0,;,Cont&Info | ;,,;,11/3/2007,;,11/3/2007,;,0,;,13,;,4,;,29,;,142   | ,LNG,;,15,;,N,;,EU,;,23    | ,;,8,;,N,;,N,;,F       |                       |                 |                     |
| 1                                                       |                                                      |                            |                        |                       |                 |                     |

### 25. Click on Data

- 26. Click on Column A to highlight the entire column
- 27. Click on "Text to Column"

| contert rear to continue r                                                                                                    | vizard Step 1015                                                                                                    |                                                                                                    | 1                                                                       | 0      |
|----------------------------------------------------------------------------------------------------|----------------------------------------------------------------------------------------------------|----------------------------------------------------------------------------------------------------|-------------------------------------------------------------------------|--------|
| The Text Wizard has determin                                                                                                    | ed that your data is Fixed Width.                                                                                                    |                                                                                                    |                                                                         |        |
| f this is correct, choose Next,                                                                                                    | or choose the data type that best de                                                                                                    | scribes your data.                                                                                                  |                                                                         |        |
| Original data type                                                                                                    |                                                                                                    |                                                                                                    |                                                                         |        |
| Choose the file type that be                                                                                                    | st describes your data:                                                                                                    |                                                                                                    |                                                                         |        |
| Delimited - Char                                                                                                    | acters such as commas or tabs separ                                                                                                    | rate each field.                                                                                                    |                                                                         |        |
| ◯ Fixed <u>w</u> idth - Field                                                                                                    | s are aligned in columns with spaces                                                                                                    | between each field.                                                                                                 |                                                                         |        |
| Preview of selected data:                                                                                                    |                                                                                                    |                                                                                                    |                                                                         |        |
| Preview of selected data:<br>1 Column1<br>2 PRCS DEPTID; DEPT N<br>3 DAS23000, ;, Dept of<br>4 DAS23000, ;, Dept of<br>5 DAS23000, ;, Dept of                            | AME;EMPLID;EMPLRCD;LOC;NAME<br>Admin Services,;EmplID,;,<br>Admin Services,;EmplID,;,<br>Admin Services,;EmplID,;,                                  | ;PREV LONG DT;NEW LC<br>0,;,C P Mgt 5,;,Emp1<br>0,;,C P Mgt 5,;,Emp1<br>0,;,WCTPAO/Fis,;,Emp                        | DNG DT;,CA<br>L Name,;,5<br>L Name,;,4<br>D1 Name,;,                    | ^      |
| Preview of selected data:<br>1 Column1<br>2 PRCS DEPTID; DEPT N<br>3 DAS23000,; Dept of<br>4 DAS23000,; Dept of<br>5 DAS23000,; Dept of<br>6 DAS23000,; Dept of          | AME;EMPLID;EMPLRCD;LOC;NAME<br>Admin Services,;EmplID,;,<br>Admin Services,;EmplID,;,<br>Admin Services,;EmplID,;,<br>Admin Services,;EmplID,;,     | ;PREV LONG DT;NEW LC<br>0,;,C P Mgt 5,;,Emp1<br>0,;,C P Mgt 5,;,Emp<br>0,;,WCTPAO/Fis,;,Emp<br>0,;,SmART Pay1,;,Emp | DNG DT;,CA<br>L Name,;,5<br>L Name,;,4<br>Dl Name,;,<br>Dl Name,;,      | ~ ~    |
| Preview of selected data:<br>1 Column1<br>2 PRCS DEPTID; DEPT N<br>3 DAS23000,;, Dept of<br>4 DAS23000,;, Dept of<br>5 DAS23000,;, Dept of<br>6 DAS23000,;, Dept of      | AME;EMPLID;EMPLRCD;LOC;NAME<br>Admin Services,;,EmplID,;,<br>Admin Services,;EmplID,;,<br>Admin Services,;,EmplID,;,<br>Admin Services,;,EmplID,;,  | ;PREV LONG DT;NEW LC<br>0,;,C P Mgt 5,;,Emp1<br>0,;,C P Mgt 5,;,Emp<br>0,;,WCTPAO/Fis,;,Emp<br>0,;,SmART Pay1,;,Emp | DNG DT;,CA<br>1 Name,;,5<br>1 Name,;,4<br>01 Name,;,<br>01 Name,;,<br>> | < ×    |
| Preview of selected data:<br>1 Column1<br>2 PRCS DEPTID; DEPT N<br>3 DAS23000,;, Dept of<br>4 DAS23000,;, Dept of<br>5 DAS23000,;, Dept of<br>6 DAS23000,;, Dept of<br>< | AME;EMPLID;EMPLRCD;LOC;NAME<br>Admin Services,;,EmplID,;,<br>Admin Services,;,EmplID,;,<br>Admin Services,;,EmplID,;,<br>Admin Services,;,EmplID,;, | ;PREV LONG DT;NEW LC<br>0,;,C P Mgt 5,;,Emp1<br>0,;,C P Mgt 5,;,Emp<br>0,;,WCTPAO/Fis,;,Emp<br>0,;,SmART Pay1,;,Emp | DNG DT;,CA<br>L Name,;,5<br>L Name,;,4<br>D1 Name,;,<br>D1 Name,;,<br>> | ^<br>~ |

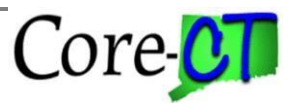

28. Convert Text to Column Wizard will open. Click on "Delimited" and select Next

| l Iransform Data                                                                                           |                                                                               |                                                      | Quer                                           | ies & Conn                  | ections                                                   |                                      |                              | S                                             | ort & |
|----------------------------------------------------------------------------------------------------|-------------------------------------------------------------------------------|------------------------------------------------------|------------------------------------------------|-----------------------------|-----------------------------------------------------------|--------------------------------------|------------------------------|-----------------------------------------------|-------|
| Convert Text to                                                                                            | Columns Wizard                                                                | d - Step 2 of                                        | 3                                              |                             |                                                           |                                      | 1                            | ,                                             | ×     |
| his screen lets yo<br>pelow.<br>Delimiters<br>Tab<br>Semicolon<br>Comma<br>Space<br>Other:<br>Data preview | ou set the delimite                                                           | rs your data c<br>consecutive de<br>ier: "           | elimiters a                                    | s one                       | e how your text                                           | is affec                             | ted in                       | the prev                                      | view  |
| Column1<br>PRCS DEPTID<br>DAS23000<br>DAS23000<br>DAS23000<br>DAS23000                                     | DEPT NAME<br>Dept of Admir<br>Dept of Admir<br>Dept of Admir<br>Dept of Admir | h Services<br>h Services<br>h Services<br>h Services | EMPLID<br>EmplID<br>EmplID<br>EmplID<br>EmplID | EMPLRCD<br>0<br>0<br>0<br>0 | LOC<br>C P Mgt 5<br>C P Mgt 5<br>WCTPAO/Fis<br>SmART Payl | NAME<br>Empl<br>Empl<br>Empl<br>Empl | Name<br>Name<br>Name<br>Name | PREV<br>5/22/<br>4/29/<br>1/22/<br>6/7/1<br>> | < >   |
|                                                                                                    |                                                                               |                                                      |                                                |                             |                                                           | 15                                   |                              | Terosta.                                      |       |

Click to uncheck "Tab" and check "Semicolon", "Comma" and "Treat consecutive delimiters as one".
 Click Next

## Longevity Reports Downloaded to Excel

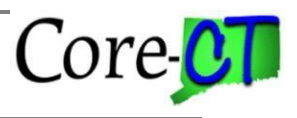

Last Updated: April 2024

| Convert Text to Columns \                                                                                                    | Wizard - Step 3 of                                                         | 3                                                                                                    | 3                                                                    | ? >                                                                 | ×                                                 |          |  |
|----------------------------------------------------------------------------------------------------|----------------------------------------------------------------------------|----------------------------------------------------------------------------------------------------|----------------------------------------------------------------------|---------------------------------------------------------------------|---------------------------------------------------|----------|--|
| This screen lets you select ea<br>Column data format<br>General<br>Text<br>Date: MDY<br>Do not import column (                                                                                                    | ch column and set th<br>'General' c<br>all remainin<br>(skip)              | n and set the Data Format.<br>'General' converts numeric values to numbers, date va<br>all remaining values to text.<br><u>A</u> dvanced |                                                                      |                                                                     |                                                   |          |  |
|                                                                                                    |                                                                            |                                                                                                    |                                                                      |                                                                     |                                                   |          |  |
| Destination: \$A\$1                                                                                                    |                                                                            |                                                                                                    |                                                                      |                                                                     |                                                   | Ť        |  |
| Destination: \$A\$1<br>Data preview                                                                                                    |                                                                            |                                                                                                    |                                                                      |                                                                     |                                                   | 1        |  |
| Destination: \$A\$1<br>Data preview<br>Text General                                                                                                    |                                                                            | GeneralGeneral                                                                                                    | General                                                              | General                                                             | Gener                                             | Ť        |  |
| Destination: \$A\$1<br>Data preview<br>Text General<br>Column1<br>PRCS DEPTID DEPT NAM<br>DAS23000 Dept of<br>DAS23000 Dept of<br>DAS23000 Dept of<br>DAS23000 Dept of                                                                                                    | fE<br>Admin Services<br>Admin Services<br>Admin Services<br>Admin Services | GeneralGeneral<br>EMPLID EMPLRCD<br>EmplID 0<br>EmplID 0<br>EmplID 0<br>EmplID 0                                                         | General<br>LOC<br>C P Mgt 5<br>C P Mgt 5<br>WCTPAO/Fis<br>SmART Payl | General<br>NAME<br>Empl Name<br>Empl Name<br>Empl Name<br>Empl Name | Gener<br>PREV<br>5/22/<br>4/29/<br>1/22/<br>6/7/1 | <b>1</b> |  |
| Destination: \$A\$1<br>Data preview<br>Text Seneral<br>Column1<br>PRCS DEPTID DEPT NAM<br>DAS23000 Dept of<br>DAS23000 Dept of<br>DAS23000 Dept of<br>DAS23000 Dept of<br>Column Dept of<br>DAS23000 Dept of<br>DAS23000 Dept of<br>Column Dept of<br>Column Dept Of<br>Column Dept Of<br>Column Dept Of<br>Colu                                                                                                    | fE<br>Admin Services<br>Admin Services<br>Admin Services<br>Admin Services | GeneralGeneral<br>EMPLID EMPLRCD<br>EmplID 0<br>EmplID 0<br>EmplID 0<br>EmplID 0                                                         | General<br>LOC<br>C P Mgt 5<br>C P Mgt 5<br>WCTPAO/Fis<br>SmART Payl | General<br>NAME<br>Empl Name<br>Empl Name<br>Empl Name<br>Empl Name | Sener<br>PREV<br>5/22/<br>4/29/<br>1/22/<br>6/7/1 | <u>+</u> |  |
| Destination: \$A\$1<br>Data preview<br>Text General<br>Column1<br>PRCS DEPTID DEPT NAM<br>DAS23000 Dept of<br>DAS23000 Dept of<br>DAS23000 Dept of<br>Column 1<br>Column 1<br>Column 1<br>Dept of<br>DAS23000 Dept of<br>Column 1<br>Column 1<br>Column | fE<br>Admin Services<br>Admin Services<br>Admin Services<br>Admin Services | GeneralGeneral<br>EMPLID EMPLRCD<br>EmplID 0<br>EmplID 0<br>EmplID 0<br>EmplID 0                                                         | General<br>LOC<br>C P Mgt 5<br>C P Mgt 5<br>WCTPAO/Fis<br>SmART Payl | General<br>NAME<br>Empl Name<br>Empl Name<br>Empl Name<br>Empl Name | Gener<br>PREV<br>5/22/<br>4/29/<br>1/22/<br>6/7/1 | <b>1</b> |  |

31. Select Text. Click on Finish

| F                           | File Home Insert Page Layout Formulas Data Review View Help |                                              |        |                    |                            |                     |                        |              |                    |           |                     |       |                    |          |               |                               |            |
|-----------------------------|-------------------------------------------------------------|----------------------------------------------|--------|--------------------|----------------------------|---------------------|------------------------|--------------|--------------------|-----------|---------------------|-------|--------------------|----------|---------------|-------------------------------|------------|
| Da                          | Get From<br>tta ~ Text/CSV                                  | From From Table/ Recent<br>Web Range Sources | Existi | ng Ref<br>tions Al | C Queries a resh Propertie | & Connections<br>es | Z↓ ZA<br>AZ<br>Z↓ Sort | Filter       | ly<br>Text<br>Colu | to<br>mns | Flash Re<br>Fill Du | emove | Data<br>Validation | Consolic | ate Relations | ]<br>]<br>Ships Man<br>Data M | age<br>Mod |
|                             |                                                             | Get & Transform Data                         |        |                    | Queries & Con              | nections            | S                      | ort & Filter |                    |           |                     |       | Dat                | a Tools  |               |                               |            |
| B7 I Dept of Admin Services |                                                             |                                              |        |                    |                            |                     |                        |              | Р                  |           |                     |       |                    |          |               |                               |            |
| 1                           | Column1                                                     |                                              |        |                    |                            |                     |                        |              |                    |           |                     |       |                    |          |               |                               |            |
| 2                           | PRCS DEPTID                                                 | DEPT NAME                                    | EMPLID | EMPLRCD            | LOC                        | NAME                | PREV LONG DT           | NEW LONG DT  | CALC DAYS          | YRS       | MNTHS               | DAYS  | PAY AMT            | EARN CD  | UNION CD      | UNION C                       |            |
| 3                           | DAS23000                                                    | Dept of Admin Services                       | EmplID | 0                  | C P Mgt 5                  | Empl Name           | 5/22/1985              | 5/22/1985    | C                  | 35        | 10                  | 10    | 379                | LNG      | 6             | N                             |            |
| 4                           | DAS23000                                                    | Dept of Admin Services                       | EmplID | 0                  | C P Mgt 5                  | Empl Name           | 4/29/1984              | 4/29/1984    | C                  | 36        | 11                  | 3     | 300                | LNG      | 6             | N                             |            |
| 5                           | DAS23000                                                    | Dept of Admin Services                       | EmplID | 0                  | WCTPAO/Fis                 | Empl Name           | 1/22/2008              | 1/25/2008    | 3                  | 13        | 2                   | 7     | 109                | LNG      | 16            | N                             |            |
| 6                           | DAS23000                                                    | Dept of Admin Services                       | EmplID | 0                  | SmART Pay1                 | Empl Name           | 6/7/1993               | 6/7/1993     | C                  | 27        | 9                   | 25    | 613                | LNG      | 16            | N                             |            |

32. The document is now in a format that can be saved as an excel document